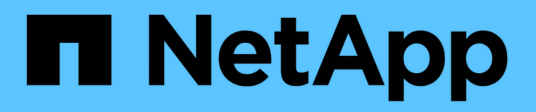

## Install or upgrade the RCF

Cluster and storage switches

NetApp January 17, 2025

This PDF was generated from https://docs.netapp.com/us-en/ontap-systems-switches/switch-cisco-9336c-fx2/install-upgrade-rcf-overview-cluster.html on January 17, 2025. Always check docs.netapp.com for the latest.

# **Table of Contents**

| Install or upgrade the RCF                                         | <br>1    |
|--------------------------------------------------------------------|----------|
| Install or upgrade the Reference Configuration File (RCF) overview | <br>1    |
| Install the Reference Configuration File (RCF)                     | <br>2    |
| Upgrade you Reference Configuration File (RCF)                     | <br>. 11 |

# Install or upgrade the RCF

# Install or upgrade the Reference Configuration File (RCF) overview

You install the Reference Configuration File (RCF) after setting up the Nexus 9336C-FX2 switch for the first time. You upgrade your RCF version when you have an existing version of the RCF file installed on your switch.

#### Available RCF configurations

The following table describes the RCFs available for different configurations. Choose the RCF applicable to your configuration.

For specific port and VLAN usage details, refer to the banner and important notes section in your RCF.

| RCF name              | Description                                                                                                    |
|-----------------------|----------------------------------------------------------------------------------------------------|
| 2-Cluster-HA-Breakout | Supports two ONTAP clusters with at least eight nodes, including nodes that use shared Cluster+HA ports.                                                                                                    |
| 4-Cluster-HA-Breakout | Supports four ONTAP clusters with at least four nodes, including nodes that use shared Cluster+HA ports.                                                                                                    |
| 1-Cluster-HA          | All ports are configured for 40/100GbE. Supports shared cluster/HA traffic on ports. Required for AFF A320, AFF A250, and FAS500f systems. Additionally, all ports can be used as dedicated cluster ports.                                                                                                 |
| 1-Cluster-HA-Breakout | Ports are configured for 4x10GbE breakout, 4x25GbE breakout (RCF 1.6+ on 100GbE switches), and 40/100GbE. Supports shared cluster/HA traffic on ports for nodes that use shared cluster/HA ports: AFF A320, AFF A250, and FAS500f systems. Additionally, all ports can be used as dedicated cluster ports. |
| Cluster-HA-Storage    | Ports are configured for 40/100GbE for Cluster+HA, 4x10GbE breakout for Cluster and 4x25GbE breakout for Cluster+HA, and 100GbE for each Storage HA Pair.                                                                                                    |
| Cluster               | Two flavors of RCF with different allocations of 4x10GbE ports (breakout) and 40/100GbE ports. All FAS/AFF nodes are supported, except for AFF A320, AFF A250, and FAS500f systems.                                                                                                    |
| Storage               | All ports are configured for 100GbE NVMe storage connections.                                                                                                    |

#### Suggested documentation

Cisco Ethernet Switches (NSS)

Consult the switch compatibility table for the supported ONTAP and RCF versions on the NetApp Support Site. Note that there can be command dependencies between the command syntax in the RCF and the

syntax found in specific versions of NX-OS.

Cisco Nexus 3000 Series Switches

Refer to the appropriate software and upgrade guides available on the Cisco website for complete documentation on the Cisco switch upgrade and downgrade procedures.

#### About the examples

The examples in this procedure use the following switch and node nomenclature:

- The names of the two Cisco switches are cs1 and cs2.
- The node names are cluster1-01, cluster1-02, cluster1-03, and cluster1-04.
- The cluster LIF names are cluster1-01\_clus1, cluster1-01\_clus2, cluster1-02\_clus1, cluster1-02\_clus2, cluster1-03\_clus1, cluster1-03\_clus2, cluster1-04\_clus1, and cluster1-04\_clus2.
- The cluster1::\*> prompt indicates the name of the cluster.

The examples in this procedure use four nodes. These nodes use two 10GbE cluster interconnect ports **e0a** and **e0b**. See the Hardware Universe to verify the correct cluster ports on your platforms.

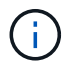

The command outputs might vary depending on different releases of ONTAP.

For details of the available RCF configurations, see Software install workflow.

#### Commands used

The procedure requires the use of both ONTAP commands and Cisco Nexus 9000 Series Switches commands; ONTAP commands are used unless otherwise indicated.

#### What's next?

Install the RCF or Upgrade your RCF.

## Install the Reference Configuration File (RCF)

You install the Reference Configuration File (RCF) after setting up the Nexus 9336C-FX2 switch for the first time.

#### Before you begin

Verify the following installations and connections:

- A console connection to the switch. The console connection is optional if you have remote access to the switch.
- Switch cs1 and switch cs2 are powered up and the initial switch setup is complete (the Management IP address and SSH is setup).
- The desired NX-OS version has been installed.
- ISL connections between switches are connected.
- ONTAP node cluster ports are not connected.

#### Step 1: Install the RCF on the switches

- 1. Login to switch cs1 using SSH or by using a serial console.
- 2. Copy the RCF to the bootflash of switch cs1 using one of the following transfer protocols: FTP, TFTP, SFTP, or SCP.

For more information on Cisco commands, see the appropriate guide in the Cisco Nexus 9000 Series NX-OS Command Reference guides.

#### Show example

This example shows TFTP being used to copy an RCF to the bootflash on switch cs1:

csl# copy tftp: bootflash: vrf management Enter source filename: Nexus\_9336C\_RCF\_v1.6-Cluster-HA-Breakout.txt Enter hostname for the tftp server: 172.22.201.50 Trying to connect to tftp server....Connection to Server Established. TFTP get operation was successful Copy complete, now saving to disk (please wait)...

3. Apply the RCF previously downloaded to the bootflash.

For more information on Cisco commands, see the appropriate guide in the Cisco Nexus 9000 Series NX-OS Command Reference guides.

#### Show example

This example shows the RCF file Nexus\_9336C\_RCF\_v1.6-Cluster-HA-Breakout.txt being installed on switch cs1:

cs1# copy Nexus\_9336C\_RCF\_v1.6-Cluster-HA-Breakout.txt runningconfig echo-commands

4. Examine the banner output from the show banner motd command. You must read and follow these instructions to ensure the proper configuration and operation of the switch.

```
cs1# show banner motd
*******
* NetApp Reference Configuration File (RCF)
*
* Switch : Nexus N9K-C9336C-FX2
* Filename : Nexus 9336C RCF v1.6-Cluster-HA-Breakout.txt
* Date : 10-23-2020
* Version : v1.6
*
* Port Usage:
* Ports 1- 3: Breakout mode (4x10G) Intra-Cluster Ports, int
e1/1/1-4, e1/2/1-4
, e1/3/1-4
* Ports 4- 6: Breakout mode (4x25G) Intra-Cluster/HA Ports, int
e1/4/1-4, e1/5/
1-4, e1/6/1-4
* Ports 7-34: 40/100GbE Intra-Cluster/HA Ports, int e1/7-34
* Ports 35-36: Intra-Cluster ISL Ports, int e1/35-36
* Dynamic breakout commands:
* 10G: interface breakout module 1 port <range> map 10g-4x
* 25G: interface breakout module 1 port <range> map 25g-4x
* Undo breakout commands and return interfaces to 40/100G
configuration in confi
g mode:
* no interface breakout module 1 port <range> map 10g-4x
* no interface breakout module 1 port <range> map 25g-4x
* interface Ethernet <interfaces taken out of breakout mode>
* inherit port-profile 40-100G
* priority-flow-control mode auto
* service-policy input HA
* exit
*******
```

5. Verify that the RCF file is the correct newer version:

```
show running-config
```

When you check the output to verify you have the correct RCF, make sure that the following information is correct:

- The RCF banner
- The node and port settings
- Customizations

The output varies according to your site configuration. Check the port settings and refer to the release notes for any changes specific to the RCF that you have installed.

- 6. Reapply any previous customizations to the switch configuration. Refer to Review cabling and configuration considerations for details of any further changes required.
- 7. After you verify the RCF versions and switch settings are correct, copy the running-config file to the startupconfig file.

```
copy running-config startup-config
```

Show example

For more information on Cisco commands, see the appropriate guide in the Cisco Nexus 9000 Series NX-OS Command Reference.

8. Reboot switch cs1.

```
cs1# reload
```

This command will reboot the system. (y/n)? [n]  ${\boldsymbol{y}}$ 

- 9. Repeat steps 1 through 7 on switch cs2.
- 10. Connect the cluster ports of all nodes in the ONTAP cluster to switches cs1 and cs2.

#### Step 2: Verify the switch connections

1. Verify that the switch ports connected to the cluster ports are **up**.

```
show interface brief
```

```
cs1# show interface brief | grep up
•
.
Eth1/1/1 1 eth access up
                              none
10G(D) --
Eth1/1/2
          1 eth access up
                              none
10G(D) --
Eth1/7
          1 eth trunk up
                              none
100G(D) --
       1 eth trunk up
Eth1/8
                               none
100G(D) --
•
•
```

2. Verify that the cluster nodes are in their correct cluster VLANs using the following commands:

show vlan brief

show interface trunk

Show example

cs1# show vlan brief VLAN Name Status Ports \_\_\_\_\_ \_\_\_\_\_ 1 default active Pol, Eth1/1, Eth1/2, Eth1/3 Eth1/4, Eth1/5, Eth1/6, Eth1/7 Eth1/8, Eth1/35, Eth1/36 Eth1/9/1, Eth1/9/2, Eth1/9/3 Eth1/9/4, Eth1/10/1, Eth1/10/2 Eth1/10/3, Eth1/10/4 17 VLAN0017 Eth1/1, Eth1/2, active Eth1/3, Eth1/4 Eth1/5, Eth1/6, Eth1/7, Eth1/8 Eth1/9/1, Eth1/9/2, Eth1/9/3 Eth1/9/4, Eth1/10/1, Eth1/10/2 Eth1/10/3, Eth1/10/4 18 VLAN0018 active Eth1/1, Eth1/2, Eth1/3, Eth1/4 Eth1/5, Eth1/6, Eth1/7, Eth1/8 Eth1/9/1, Eth1/9/2, Eth1/9/3 Eth1/9/4, Eth1/10/1, Eth1/10/2 Eth1/10/3, Eth1/10/4 Eth1/11, Eth1/12, 31 VLAN0031 active Eth1/13 Eth1/14, Eth1/15, Eth1/16 Eth1/17, Eth1/18, Eth1/19 Eth1/20, Eth1/21, Eth1/22 32 VLAN0032 active Eth1/23, Eth1/24, Eth1/25

|                        |        | Eth1/26,  | Eth1/27, |  |
|------------------------|--------|-----------|----------|--|
| Eth1/28                |        |           |          |  |
| R. 1.1./01             |        | Eth1/29,  | Eth1/30, |  |
| Etn1/31                |        | Eth1/32.  | Eth1/33. |  |
| Eth1/34                |        | Len1, 52, |          |  |
| 33 VLAN0033            | active | Eth1/11,  | Eth1/12, |  |
| Eth1/13                |        |           |          |  |
| Eth1/16                |        | Eth1/14,  | Eth1/15, |  |
|                        |        | Eth1/17.  | Eth1/18, |  |
| Eth1/19                |        | /         | ,        |  |
|                        |        | Eth1/20,  | Eth1/21, |  |
| Eth1/22                |        |           |          |  |
| 34 VLAN0034<br>F+b1/25 | active | Eth1/23,  | Eth1/24, |  |
|                        |        | Eth1/26,  | Eth1/27, |  |
| Eth1/28                |        |           |          |  |
|                        |        | Eth1/29,  | Eth1/30, |  |
| Eth1/31                |        | D+1 /20   | D+1/22   |  |
| E+h1/34                |        | LUNI/32,  | ELNI/33, |  |
|                        |        |           |          |  |

#### cs1# show interface trunk

| Port      | Native<br>Vlan | Status   | Port<br>Channel |
|-----------|----------------|----------|-----------------|
|           |                |          |                 |
| Ethl/l    | Ţ              | trunking |                 |
| Eth1/2    | 1              | trunking |                 |
| Eth1/3    | 1              | trunking |                 |
| Eth1/4    | 1              | trunking |                 |
| Eth1/5    | 1              | trunking |                 |
| Eth1/6    | 1              | trunking |                 |
| Eth1/7    | 1              | trunking |                 |
| Eth1/8    | 1              | trunking |                 |
| Eth1/9/1  | 1              | trunking |                 |
| Eth1/9/2  | 1              | trunking |                 |
| Eth1/9/3  | 1              | trunking |                 |
| Eth1/9/4  | 1              | trunking |                 |
| Eth1/10/1 | 1              | trunking |                 |
| Eth1/10/2 | 1              | trunking |                 |
| Eth1/10/3 | 1              | trunking |                 |
| Eth1/10/4 | 1              | trunking |                 |
| Eth1/11   | 33             | trunking |                 |
|           |                |          |                 |

| Eth1/12         | 33            | trunking      |         |  |
|-----------------|---------------|---------------|---------|--|
| Eth1/13         | 33            | trunking      |         |  |
| Eth1/14         | 33            | trunking      |         |  |
| Eth1/15         | 33            | trunking      |         |  |
| Eth1/16         | 33            | trunking      |         |  |
| Eth1/17         | 33            | trunking      |         |  |
| Eth1/18         | 33            | trunking      |         |  |
| Eth1/19         | 33            | trunking      |         |  |
| Eth1/20         | 33            | trunking      |         |  |
| Eth1/21         | 33            | trunking      |         |  |
| Eth1/22         | 33            | trunking      |         |  |
| Eth1/23         | 34            | trunking      |         |  |
| Eth1/24         | 34            | trunking      |         |  |
| Eth1/25         | 34            | trunking      |         |  |
| Eth1/26         | 34            | trunking      |         |  |
| Eth1/27         | 34            | trunking      |         |  |
| Eth1/28         | 34            | trunking      |         |  |
| Eth1/29         | 34            | trunking      |         |  |
| Eth1/30         | 34            | trunking      |         |  |
| Eth1/31         | 34            | trunking      |         |  |
| Eth1/32         | 34            | trunking      |         |  |
| Eth1/33         | 34            | trunking      |         |  |
| Eth1/34         | 34            | trunking      |         |  |
| Eth1/35         | 1             | trnk-bndl     | Pol     |  |
| Eth1/36         | 1             | trnk-bndl     | Pol     |  |
| Pol             | 1             | trunking      |         |  |
|                 |               | -             |         |  |
| Port            | Vlans         | Allowed on Tr | <br>וnk |  |
| Eth1/1          | 1,17-         | <br>18        |         |  |
| Eth1/2          | 1,17-         | 18            |         |  |
| Eth1/3          | 1,17-         | 18            |         |  |
| Eth1/4          | 1,17-         | 18            |         |  |
| Eth1/5          | 1,17-         | 18            |         |  |
| Eth1/6          | 1,17-         | 18            |         |  |
| Eth1/7          | 1,17-         | 18            |         |  |
| Eth1/8          | 1,17-         | 18            |         |  |
| Eth1/9/1        | 1,17-         | 18            |         |  |
| Eth1/9/2        | 1,17-         | 18            |         |  |
| Eth1/9/3        | 1,17-         | 18            |         |  |
| Eth1/9/4        | 1,17-         | 18            |         |  |
| Eth1/10/1       | 1,17-         | 18            |         |  |
| Eth1/10/2       | 1.17-         | 18            |         |  |
| $E \pm h1/10/3$ | 1.17-         | 18            |         |  |
| $E \pm h1/10/4$ | 1.17 <b>-</b> | 18            |         |  |
| _ 0111/ 10/ 1   | ±/ ± /        |               |         |  |

|   | Eth1/11 | 31,33 |  |
|---|---------|-------|--|
|   | Eth1/12 | 31,33 |  |
|   | Eth1/13 | 31,33 |  |
|   | Eth1/14 | 31,33 |  |
|   | Eth1/15 | 31,33 |  |
|   | Eth1/16 | 31,33 |  |
|   | Eth1/17 | 31,33 |  |
|   | Eth1/18 | 31,33 |  |
|   | Eth1/19 | 31,33 |  |
|   | Eth1/20 | 31,33 |  |
|   | Eth1/21 | 31,33 |  |
|   | Eth1/22 | 31,33 |  |
|   | Eth1/23 | 32,34 |  |
|   | Eth1/24 | 32,34 |  |
|   | Eth1/25 | 32,34 |  |
|   | Eth1/26 | 32,34 |  |
|   | Eth1/27 | 32,34 |  |
|   | Eth1/28 | 32,34 |  |
|   | Eth1/29 | 32,34 |  |
|   | Eth1/30 | 32,34 |  |
|   | Eth1/31 | 32,34 |  |
|   | Eth1/32 | 32,34 |  |
|   | Eth1/33 | 32,34 |  |
| l | Eth1/34 | 32,34 |  |
|   | Eth1/35 | 1     |  |
|   | Eth1/36 | 1     |  |
|   | Pol     | 1     |  |
|   |         |       |  |
|   | •••     |       |  |
|   |         |       |  |
|   |         |       |  |
|   |         |       |  |
|   |         |       |  |
|   |         |       |  |

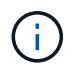

For specific port and VLAN usage details, refer to the banner and important notes section in your RCF.

3. Verify that the ISL between cs1 and cs2 is functional:

show port-channel summary

```
cs1# show port-channel summary
Flags: D - Down
              P - Up in port-channel (members)
      I - Individual H - Hot-standby (LACP only)
      s - Suspended r - Module-removed
      b - BFD Session Wait
      S - Switched R - Routed
      U - Up (port-channel)
      p - Up in delay-lacp mode (member)
      M - Not in use. Min-links not met
_____
             Type Protocol Member Ports Channel
Group Port-
_____
1
    Po1(SU) Eth LACP Eth1/35(P) Eth1/36(P)
cs1#
```

#### Step 3: Set up your ONTAP cluster

NetApp recommends that you use System Manager to set up new clusters.

System Manager provides a simple and easy workflow for cluster set up and configuration including assigning a node management IP address, initializing the cluster, creating a local tier, configuring protocols and provisioning initial storage.

Go to Configure ONTAP on a new cluster with System Manager for setup instructions.

#### What's next?

Verify SSH configuration.

### **Upgrade you Reference Configuration File (RCF)**

You upgrade your RCF version when you have an existing version of the RCF file installed on your operational switches.

#### Before you begin

Make sure you have the following:

- A current backup of the switch configuration.
- A fully functioning cluster (no errors in the logs or similar issues).
- The current RCF.
- If you are updating your RCF version, you need a boot configuration in the RCF that reflects the desired boot images.

If you need to change the boot configuration to reflect the current boot images, you must do so before reapplying the RCF so that the correct version is instantiated on future reboots.

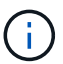

No operational inter-switch link (ISL) is needed during this procedure. This is by design because RCF version changes can affect ISL connectivity temporarily. To ensure non-disruptive cluster operations, the following procedure migrates all of the cluster LIFs to the operational partner switch while performing the steps on the target switch.

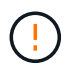

Before installing a new switch software version and RCFs, you must erase the switch settings and perform basic configuration. You must be connected to the switch using the serial console or have preserved basic configuration information prior to erasing the switch settings.

#### Step 1: Prepare for the upgrade

1. Display the cluster ports on each node that are connected to the cluster switches:

network device-discovery show

Show example

```
cluster1::*> network device-discovery show
Node/
          Local Discovered
         Port Device (LLDP: ChassisID) Interface
Protocol
Platform
cluster1-01/cdp
                                       Ethernet1/7
          e0a
                                                       N9K-
                cs1
C9336C
          e0d
                cs2
                                       Ethernet1/7
                                                       N9K-
C9336C
cluster1-02/cdp
                                       Ethernet1/8
          e0a
                cs1
                                                       N9K-
C9336C
          e0d
                cs2
                                       Ethernet1/8
                                                       N9K-
C9336C
cluster1-03/cdp
          e0a
                cs1
                                       Ethernet1/1/1
                                                       N9K-
C9336C
                                       Ethernet1/1/1
          e0b
                cs2
                                                       N9K-
C9336C
cluster1-04/cdp
          e0a
                cs1
                                       Ethernet1/1/2
                                                       N9K-
C9336C
                                       Ethernet1/1/2
          e0b
                cs2
                                                       N9K-
C9336C
cluster1::*>
```

2. Check the administrative and operational status of each cluster port.

a. Verify that all the cluster ports are **up** with a healthy status:

network port show -role cluster

```
cluster1::*> network port show -role cluster
Node: cluster1-01
Ignore
                                 Speed(Mbps)
Health Health
Port IPspace Broadcast Domain Link MTU Admin/Oper
Status Status
_____ ____
e0a Cluster Cluster up 9000 auto/100000
healthy false
eOd Cluster Cluster up 9000 auto/100000
healthy false
Node: cluster1-02
Ignore
                                 Speed(Mbps)
Health Health
Port IPspace Broadcast Domain Link MTU Admin/Oper
Status Status
_____ ____
     Cluster Cluster up 9000 auto/100000
e0a
healthy false
eOd Cluster Cluster up 9000 auto/100000
healthy false
8 entries were displayed.
Node: cluster1-03
 Ignore
                                 Speed(Mbps)
Health Health
Port IPspace Broadcast Domain Link MTU Admin/Oper
Status Status
_____ ____
e0a Cluster Cluster up 9000 auto/10000
healthy false
eOb Cluster Cluster up 9000 auto/10000
healthy false
```

b. Verify that all the cluster interfaces (LIFs) are on the home port:

network interface show -role cluster

Show example

```
cluster1::*> network interface show -role cluster
         Logical
                        Status Network
        Current Is
Current
Vserver Interface Admin/Oper Address/Mask Node
Port Home
 _____ _
Cluster
      cluster1-01 clus1 up/up 169.254.3.4/23
cluster1-01 e0a true
        cluster1-01_clus2_up/up 169.254.3.5/23
cluster1-01 e0d true
        cluster1-02 clus1 up/up 169.254.3.8/23
cluster1-02 e0a true
        cluster1-02_clus2_up/up 169.254.3.9/23
cluster1-02 e0d true
        cluster1-03 clus1 up/up 169.254.1.3/23
cluster1-03 e0a true
        cluster1-03_clus2_up/up 169.254.1.1/23
cluster1-03 eOb true
        cluster1-04 clus1 up/up 169.254.1.6/23
cluster1-04 e0a true
        cluster1-04_clus2_up/up 169.254.1.7/23
cluster1-04 e0b true
8 entries were displayed.
cluster1::*>
```

c. Verify that the cluster displays information for both cluster switches:

system cluster-switch show -is-monitoring-enabled-operational true

Show example

```
cluster1::*> system cluster-switch show -is-monitoring-enabled
-operational true
                                    Address
Switch
                          Type
Model
_____
                          cluster-network 10.233.205.90
cs1
N9K-C9336C
    Serial Number: FOCXXXXXGD
     Is Monitored: true
           Reason: None
  Software Version: Cisco Nexus Operating System (NX-OS)
Software, Version
                   9.3(5)
   Version Source: CDP
cs2
                          cluster-network 10.233.205.91
N9K-C9336C
    Serial Number: FOCXXXXXGS
     Is Monitored: true
           Reason: None
  Software Version: Cisco Nexus Operating System (NX-OS)
Software, Version
                   9.3(5)
   Version Source: CDP
cluster1::*>
```

3. Disable auto-revert on the cluster LIFs.

cluster1::\*> network interface modify -vserver Cluster -lif \* -auto-revert
false

#### **Step 2: Configure ports**

1. On cluster switch cs1, shut down the ports connected to the cluster ports of the nodes.

```
cs1(config) # interface eth1/1/1-2,eth1/7-8
```

```
cs1(config-if-range) # shutdown
```

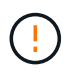

Make sure to shutdown **all** connected cluster ports to avoid any network connection issues. See the Knowledge Base article Node out of quorum when migrating cluster LIF during switch OS upgrade for further details. 2. Verify that the cluster LIFs have failed over to the ports hosted on cluster switch cs1. This might take a few seconds.

network interface show -role cluster

```
Show example
```

| <pre>cluster1::*&gt; network interface show -role cluster</pre> |                   |            |                |         |  |  |
|-----------------------------------------------------------------|-------------------|------------|----------------|---------|--|--|
|                                                                 | Logical           | Status     | Network        | Current |  |  |
| Current Is                                                      |                   |            |                |         |  |  |
| Vserver                                                         | Interface         | Admin/Oper | Address/Mask   | Node    |  |  |
| Port Home                                                       | e                 |            |                |         |  |  |
|                                                                 |                   |            |                |         |  |  |
|                                                                 |                   |            |                |         |  |  |
| Cluster                                                         |                   |            |                |         |  |  |
|                                                                 | cluster1-01_clus1 | up/up      | 169.254.3.4/23 |         |  |  |
| cluster1-01                                                     | e0a true          |            |                |         |  |  |
|                                                                 | cluster1-01_clus2 | up/up      | 169.254.3.5/23 |         |  |  |
| cluster1-01                                                     | e0a false         |            |                |         |  |  |
|                                                                 | cluster1-02_clus1 | up/up      | 169.254.3.8/23 |         |  |  |
| cluster1-02                                                     | e0a true          |            |                |         |  |  |
|                                                                 | cluster1-02_clus2 | up/up      | 169.254.3.9/23 |         |  |  |
| cluster1-02                                                     | e0a false         |            |                |         |  |  |
|                                                                 | cluster1-03_clus1 | up/up      | 169.254.1.3/23 |         |  |  |
| cluster1-03                                                     | e0a true          |            |                |         |  |  |
|                                                                 | cluster1-03_clus2 | up/up      | 169.254.1.1/23 |         |  |  |
| cluster1-03                                                     | e0a false         |            |                |         |  |  |
|                                                                 | cluster1-04_clus1 | up/up      | 169.254.1.6/23 |         |  |  |
| cluster1-04                                                     | e0a true          |            |                |         |  |  |
|                                                                 | cluster1-04_clus2 | up/up      | 169.254.1.7/23 |         |  |  |
| cluster1-04                                                     | e0a false         |            |                |         |  |  |
| 8 entries we                                                    | ere displayed.    |            |                |         |  |  |
| cluster1::*>                                                    | >                 |            |                |         |  |  |
|                                                                 |                   |            |                |         |  |  |

3. Verify that the cluster is healthy:

cluster show

```
cluster1::*> cluster show
                  Health Eligibility
Node
                                      Epsilon
----- -----
                                      _____
cluster1-01
                                      false
                  true
                         true
cluster1-02
                                      false
                  true
                         true
cluster1-03
                                      true
                  true
                         true
cluster1-04
                                      false
                  true
                         true
4 entries were displayed.
cluster1::*>
```

If you have not already done so, save a copy of the current switch configuration by copying the output of the following command to a text file:

show running-config

- a. Record any custom additions between the current running-config and the RCF file in use (such as an SNMP configuration for your organization).
- b. For NX-OS 10.2 and newer use the show diff running-config command to compare with the saved RCF file in the bootflash. Otherwise, use a third part diff/compare tool.
- 5. Save basic configuration details to the write erase.cfg file on the bootflash.

switch# show run | i "username admin password" > bootflash:write\_erase.cfg
switch# show run | section "vrf context management" >>
bootflash:write\_erase.cfg
switch# show run | section "interface mgmt0" >> bootflash:write\_erase.cfg

switch# show run | section "switchname" >> bootflash:write erase.cfg

6. Issue the write erase command to erase the current saved configuration:

switch# write erase

Warning: This command will erase the startup-configuration.

Do you wish to proceed anyway? (y/n) [n] y

7. Copy the previously saved basic configuration into the startup configuration.

switch# copy write erase.cfg startup-config

8. Perform a reboot of the switch:

switch# reload

This command will reboot the system. (y/n)? [n] y

9. After the management IP address is reachable again, log in to the switch through SSH.

You may need to update host file entries related to the SSH keys.

10. Copy the RCF to the bootflash of switch cs1 using one of the following transfer protocols: FTP, TFTP, SFTP, or SCP.

For more information on Cisco commands, see the appropriate guide in the Cisco Nexus 9000 Series NX-OS Command Reference guides.

Show example

This example shows TFTP being used to copy an RCF to the bootflash on switch cs1:

```
csl# copy tftp: bootflash: vrf management
Enter source filename: Nexus_9336C_RCF_v1.6-Cluster-HA-Breakout.txt
Enter hostname for the tftp server: 172.22.201.50
Trying to connect to tftp server.....Connection to Server
Established.
TFTP get operation was successful
Copy complete, now saving to disk (please wait)...
```

11. Apply the RCF previously downloaded to the bootflash.

For more information on Cisco commands, see the appropriate guide in the Cisco Nexus 9000 Series NX-OS Command Reference guides.

#### Show example

This example shows the RCF file Nexus\_9336C\_RCF\_v1.6-Cluster-HA-Breakout.txt being installed on switch cs1:

cs1# copy Nexus\_9336C\_RCF\_v1.6-Cluster-HA-Breakout.txt runningconfig echo-commands

12. Examine the banner output from the show banner motd command. You must read and follow these instructions to ensure the proper configuration and operation of the switch.

```
cs1# show banner motd
*******
* NetApp Reference Configuration File (RCF)
*
* Switch : Nexus N9K-C9336C-FX2
* Filename : Nexus 9336C RCF v1.6-Cluster-HA-Breakout.txt
* Date : 10-23-2020
* Version : v1.6
*
* Port Usage:
* Ports 1- 3: Breakout mode (4x10G) Intra-Cluster Ports, int
e1/1/1-4, e1/2/1-4
, e1/3/1-4
* Ports 4- 6: Breakout mode (4x25G) Intra-Cluster/HA Ports, int
e1/4/1-4, e1/5/
1-4, e1/6/1-4
* Ports 7-34: 40/100GbE Intra-Cluster/HA Ports, int e1/7-34
* Ports 35-36: Intra-Cluster ISL Ports, int e1/35-36
* Dynamic breakout commands:
* 10G: interface breakout module 1 port <range> map 10g-4x
* 25G: interface breakout module 1 port <range> map 25g-4x
* Undo breakout commands and return interfaces to 40/100G
configuration in confi
g mode:
* no interface breakout module 1 port <range> map 10g-4x
* no interface breakout module 1 port <range> map 25g-4x
* interface Ethernet <interfaces taken out of breakout mode>
* inherit port-profile 40-100G
* priority-flow-control mode auto
* service-policy input HA
* exit
*******
```

13. Verify that the RCF file is the correct newer version:

```
show running-config
```

When you check the output to verify you have the correct RCF, make sure that the following information is correct:

- The RCF banner
- The node and port settings
- Customizations

The output varies according to your site configuration. Check the port settings and refer to the release notes for any changes specific to the RCF that you have installed.

- 14. Reapply any previous customizations to the switch configuration. Refer to Review cabling and configuration considerations for details of any further changes required.
- 15. After you verify the RCF versions, custom additions, and switch settings are correct, copy the runningconfig file to the startup-config file.

For more information on Cisco commands, see the appropriate guide in the Cisco Nexus 9000 Series NX-OS Command Reference guides.

cs1# copy running-config startup-config

[] 100% Copy complete

16. Reboot switch cs1. You can ignore the "cluster switch health monitor" alerts and "cluster ports down" events reported on the nodes while the switch reboots.

#### cs1# **reload**

This command will reboot the system. (y/n)? [n] **y** 

- 17. Verify the health of cluster ports on the cluster.
  - a. Verify that cluster ports are up and healthy across all nodes in the cluster:

network port show -role cluster

```
cluster1::*> network port show -role cluster
Node: cluster1-01
Ignore
                                  Speed(Mbps)
Health Health
Port IPspace Broadcast Domain Link MTU Admin/Oper
Status Status
_____ ____
e0a Cluster Cluster up 9000 auto/10000
healthy false
eOb Cluster Cluster up 9000 auto/10000
healthy false
Node: cluster1-02
Ignore
                                  Speed(Mbps)
Health Health
Port IPspace Broadcast Domain Link MTU Admin/Oper
Status Status
_____ ___ ___
_____ _
     Cluster Cluster up 9000 auto/10000
e0a
healthy false
eOb Cluster Cluster up 9000 auto/10000
healthy false
Node: cluster1-03
Ignore
                                  Speed(Mbps)
Health Health
Port IPspace Broadcast Domain Link MTU Admin/Oper
Status Status
_____ ___ ____
_____ ___
     Cluster Cluster up 9000 auto/100000
e0a
healthy false
eOd Cluster Cluster up 9000 auto/100000
healthy false
```

b. Verify the switch health from the cluster.

network device-discovery show -protocol cdp

Show example

```
cluster1::*> network device-discovery show -protocol cdp
Node/
         Local Discovered
Protocol
         Port Device (LLDP: ChassisID) Interface
Platform
______ ____
cluster1-01/cdp
                                      Ethernet1/7
         e0a cs1
N9K-C9336C
        e0d cs2
                                      Ethernet1/7
N9K-C9336C
cluster01-2/cdp
                                      Ethernet1/8
         e0a
               cs1
N9K-C9336C
         e0d
               cs2
                                      Ethernet1/8
N9K-C9336C
cluster01-3/cdp
         e0a cs1
                                      Ethernet1/1/1
N9K-C9336C
        e0b cs2
                                      Ethernet1/1/1
N9K-C9336C
cluster1-04/cdp
         e0a cs1
                                      Ethernet1/1/2
N9K-C9336C
                                     Ethernet1/1/2
        e0b cs2
N9K-C9336C
cluster1::*> system cluster-switch show -is-monitoring-enabled
-operational true
Switch
                                       Address
                       Type
Model
_____
____
cs1
                       cluster-network 10.233.205.90
NX9-C9336C
    Serial Number: FOCXXXXXGD
     Is Monitored: true
          Reason: None
 Software Version: Cisco Nexus Operating System (NX-OS)
Software, Version
                 9.3(5)
   Version Source: CDP
cs2
                       cluster-network 10.233.205.91
```

25

```
NX9-C9336C
Serial Number: FOCXXXXXGS
Is Monitored: true
Reason: None
Software Version: Cisco Nexus Operating System (NX-OS)
Software, Version
9.3(5)
Version Source: CDP
2 entries were displayed.
```

You might observe the following output on the cs1 switch console depending on the RCF version previously loaded on the switch:

```
2020 Nov 17 16:07:18 cs1 %$ VDC-1 %$ %STP-2-UNBLOCK_CONSIST_PORT:
Unblocking port port-channel1 on VLAN0092. Port consistency
restored.
2020 Nov 17 16:07:23 cs1 %$ VDC-1 %$ %STP-2-BLOCK_PVID_PEER:
Blocking port-channel1 on VLAN0001. Inconsistent peer vlan.
2020 Nov 17 16:07:23 cs1 %$ VDC-1 %$ %STP-2-BLOCK_PVID_LOCAL:
Blocking port-channel1 on VLAN0092. Inconsistent local vlan.
```

18. Verify that the cluster is healthy:

cluster show

Show example

```
cluster1::*> cluster show
Node
              Health Eligibility Epsilon
_____ _ ____
cluster1-01
              true true
                              false
                    true
cluster1-02
              true
                              false
              true true
cluster1-03
                              true
cluster1-04
                    true
                              false
              true
4 entries were displayed.
cluster1::*>
```

- 19. Repeat steps 1 to 18 on switch cs2.
- 20. Enable auto-revert on the cluster LIFs.

cluster1::\*> network interface modify -vserver Cluster -lif \* -auto-revert
True

#### Step 3: Verify the cluster network configuration and cluster health

1. Verify that the switch ports connected to the cluster ports are **up**.

show interface brief

#### Show example

```
cs1# show interface brief | grep up
•
•
Eth1/1/1
           1
                  eth access up
                                  none
10G(D) --
Eth1/1/2 1 eth access up
                                  none
10G(D) --
Eth1/7
                  eth trunk up
           1
                                  none
100G(D) --
Eth1/8
           1
                  eth trunk up
                                  none
100G(D) --
•
•
```

2. Verify that the expected nodes are still connected:

show cdp neighbors

| cs1# show cdp neighbors     |                                                       |                            |                                   |                            |  |
|-----------------------------|-------------------------------------------------------|----------------------------|-----------------------------------|----------------------------|--|
| Capability Codes:<br>Bridge | R - Router, T -                                       | Trans-                     | Bridge, B -                       | Source-Route-              |  |
|                             | S - Switch, H -<br>V - VoIP-Phone,<br>s - Supports-ST | Host,<br>D - Re<br>P-Dispu | I - IGMP, r<br>motely-Manag<br>te | - Repeater,<br>red-Device, |  |
| Device-ID<br>Port ID        | Local Intrfce                                         | Hldtme                     | Capability                        | Platform                   |  |
| nodel<br>e0a                | Eth1/1                                                | 133                        | Н                                 | FAS2980                    |  |
| node2<br>e0a                | Eth1/2                                                | 133                        | Н                                 | FAS2980                    |  |
| cs1<br>Eth1/35              | Eth1/35                                               | 175                        | RSIS                              | N9K-C9336C                 |  |
| cs1<br>Eth1/36              | Eth1/36                                               | 175                        | RSIS                              | N9K-C9336C                 |  |
| Total entries dis           | played: 4                                             |                            |                                   |                            |  |

3. Verify that the cluster nodes are in their correct cluster VLANs using the following commands:

show vlan brief

show interface trunk

Show example

cs1# show vlan brief VLAN Name Status Ports \_\_\_\_\_ \_\_\_\_\_ -----default active Pol, Eth1/1, Eth1/2, 1 Eth1/3 Eth1/4, Eth1/5, Eth1/6, Eth1/7 Eth1/8, Eth1/35, Eth1/36 Eth1/9/1, Eth1/9/2, Eth1/9/3 Eth1/9/4, Eth1/10/1, Eth1/10/2 Eth1/10/3, Eth1/10/4 Eth1/1, Eth1/2, 17 VLAN0017 active Eth1/3, Eth1/4 Eth1/5, Eth1/6, Eth1/7, Eth1/8 Eth1/9/1, Eth1/9/2, Eth1/9/3 Eth1/9/4, Eth1/10/1, Eth1/10/2 Eth1/10/3, Eth1/10/4 18 VLAN0018 active Eth1/1, Eth1/2, Eth1/3, Eth1/4 Eth1/5, Eth1/6, Eth1/7, Eth1/8 Eth1/9/1, Eth1/9/2, Eth1/9/3 Eth1/9/4, Eth1/10/1, Eth1/10/2 Eth1/10/3, Eth1/10/4 Eth1/11, Eth1/12, 31 VLAN0031 active Eth1/13 Eth1/14, Eth1/15, Eth1/16 Eth1/17, Eth1/18, Eth1/19 Eth1/20, Eth1/21, Eth1/22 32 VLAN0032 active Eth1/23, Eth1/24, Eth1/25

|             |        | Eth1/26,  | Eth1/27,     |  |
|-------------|--------|-----------|--------------|--|
| Eth1/28     |        |           |              |  |
| R-b1/21     |        | Eth1/29,  | Eth1/30,     |  |
| ECHI/SI     |        | Eth1/32,  | Eth1/33,     |  |
| Eth1/34     |        | - , - ,   | ,            |  |
| 33 VLAN0033 | active | Eth1/11,  | Eth1/12,     |  |
| Eth1/13     |        | 四十日 / 1 4 |              |  |
| Eth1/16     |        | ETN1/14,  | Etni/15,     |  |
|             |        | Eth1/17,  | Eth1/18,     |  |
| Eth1/19     |        |           |              |  |
| R-h1/00     |        | Eth1/20,  | Eth1/21,     |  |
| 34 VLAN0034 | active | Eth1/23,  | Eth1/24.     |  |
| Eth1/25     |        | 20112,20, |              |  |
|             |        | Eth1/26,  | Eth1/27,     |  |
| Eth1/28     |        | D+1/00    | D + h 1 / 20 |  |
| Eth1/31     |        | Etn1/29,  | Ethi/30,     |  |
|             |        | Eth1/32,  | Eth1/33,     |  |
| Eth1/34     |        |           |              |  |
|             |        |           |              |  |

#### cs1# show interface trunk

| Port      | Native<br>Vlan | Status   | Port<br>Channel |
|-----------|----------------|----------|-----------------|
|           |                |          |                 |
| Ethl/l    | T              | trunking |                 |
| Eth1/2    | 1              | trunking |                 |
| Eth1/3    | 1              | trunking |                 |
| Eth1/4    | 1              | trunking |                 |
| Eth1/5    | 1              | trunking |                 |
| Eth1/6    | 1              | trunking |                 |
| Eth1/7    | 1              | trunking |                 |
| Eth1/8    | 1              | trunking |                 |
| Eth1/9/1  | 1              | trunking |                 |
| Eth1/9/2  | 1              | trunking |                 |
| Eth1/9/3  | 1              | trunking |                 |
| Eth1/9/4  | 1              | trunking |                 |
| Eth1/10/1 | 1              | trunking |                 |
| Eth1/10/2 | 1              | trunking |                 |
| Eth1/10/3 | 1              | trunking |                 |
| Eth1/10/4 | 1              | trunking |                 |
| Eth1/11   | 33             | trunking |                 |
|           |                |          |                 |

| Eth1/12    | 33        | trunking       |     |  |
|------------|-----------|----------------|-----|--|
| Eth1/13    | 33        | trunking       |     |  |
| Eth1/14    | 33        | trunking       |     |  |
| Eth1/15    | 33        | trunking       |     |  |
| Eth1/16    | 33        | trunking       |     |  |
| Eth1/17    | 33        | trunking       |     |  |
| Eth1/18    | 33        | trunking       |     |  |
| Eth1/19    | 33        | trunking       |     |  |
| Eth1/20    | 33        | trunking       |     |  |
| Eth1/21    | 33        | trunking       |     |  |
| Eth1/22    | 33        | trunking       |     |  |
| Eth1/23    | 34        | trunking       |     |  |
| Eth1/24    | 34        | trunking       |     |  |
| Eth1/25    | 34        | trunking       |     |  |
| Eth1/26    | 34        | trunking       |     |  |
| Eth1/27    | 34        | trunking       |     |  |
| Eth1/28    | 34        | trunking       |     |  |
| Eth1/29    | 34        | trunking       |     |  |
| Eth1/30    | 34        | trunking       |     |  |
| Eth1/31    | 34        | trunking       |     |  |
| Eth1/32    | 34        | trunking       |     |  |
| Eth1/33    | 34        | trunking       |     |  |
| Eth1/34    | 34        | trunking       |     |  |
| Eth1/35    | 1         | trnk-bndl      | Pol |  |
| Eth1/36    | 1         | trnk-bndl      | Pol |  |
| Pol        | 1         | trunking       |     |  |
| <br>Port   | <br>Vlans | Allowed on Tri | ink |  |
| <br>Eth1/1 | <br>1,17- | <br>18         |     |  |
| Eth1/2     | 1,17-     | 18             |     |  |
| Eth1/3     | 1,17-     | 18             |     |  |
| Eth1/4     | 1,17-     | 18             |     |  |
| Eth1/5     | 1,17-     | 18             |     |  |
| Eth1/6     | 1,17-     | 18             |     |  |
| Eth1/7     | 1,17-     | 18             |     |  |
| Eth1/8     | 1,17-     | 18             |     |  |
| Eth1/9/1   | 1,17-     | 18             |     |  |
| Eth1/9/2   | 1,17-     | 18             |     |  |
| Eth1/9/3   | 1,17-     | 18             |     |  |
| Eth1/9/4   | 1,17-     | 18             |     |  |
| Eth1/10/1  | 1,17-     | 18             |     |  |
| Eth1/10/2  | 1.17-     | 18             |     |  |
| Eth1/10/3  | 1.17-     | 18             |     |  |
| Eth1/10/4  | 1,17-     | 18             |     |  |
|            | ±, ±,     |                |     |  |

|   | Eth1/11 | 31,33 |  |
|---|---------|-------|--|
|   | Eth1/12 | 31,33 |  |
|   | Eth1/13 | 31,33 |  |
|   | Eth1/14 | 31,33 |  |
|   | Eth1/15 | 31,33 |  |
|   | Eth1/16 | 31,33 |  |
|   | Eth1/17 | 31,33 |  |
|   | Eth1/18 | 31,33 |  |
|   | Eth1/19 | 31,33 |  |
|   | Eth1/20 | 31,33 |  |
|   | Eth1/21 | 31,33 |  |
|   | Eth1/22 | 31,33 |  |
|   | Eth1/23 | 32,34 |  |
|   | Eth1/24 | 32,34 |  |
|   | Eth1/25 | 32,34 |  |
|   | Eth1/26 | 32,34 |  |
|   | Eth1/27 | 32,34 |  |
|   | Eth1/28 | 32,34 |  |
|   | Eth1/29 | 32,34 |  |
|   | Eth1/30 | 32,34 |  |
|   | Eth1/31 | 32,34 |  |
|   | Eth1/32 | 32,34 |  |
|   | Eth1/33 | 32,34 |  |
| l | Eth1/34 | 32,34 |  |
|   | Eth1/35 | 1     |  |
|   | Eth1/36 | 1     |  |
|   | Pol     | 1     |  |
|   |         |       |  |
|   | •••     |       |  |
|   |         |       |  |
|   |         |       |  |
|   |         |       |  |
|   |         |       |  |
|   |         |       |  |

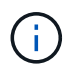

For specific port and VLAN usage details, refer to the banner and important notes section in your RCF.

4. Verify that the ISL between cs1 and cs2 is functional:

show port-channel summary

```
cs1# show port-channel summary
Flags: D - Down P - Up in port-channel (members)
     I - Individual H - Hot-standby (LACP only)
     s - Suspended r - Module-removed
     b - BFD Session Wait
     S - Switched R - Routed
     U - Up (port-channel)
     p - Up in delay-lacp mode (member)
     M - Not in use. Min-links not met
        _____
_____
Group Port- Type Protocol Member Ports Channel
_____
_____
1 Po1(SU) Eth LACP Eth1/35(P) Eth1/36(P)
cs1#
```

5. Verify that the cluster LIFs have reverted to their home port:

network interface show -role cluster

Show example

```
cluster1::*> network interface show -role cluster
        Logical
                       Status Network
                                             Current
Current Is
Vserver Interface Admin/Oper Address/Mask Node
Port Home
_____ _ ____
_____ _
Cluster
     cluster1-01_clus1 up/up 169.254.3.4/23
cluster1-01 e0d
                   true
       cluster1-01_clus2 up/up 169.254.3.5/23
              e0d true
cluster1-01
       cluster1-02 clus1 up/up 169.254.3.8/23
cluster1-02
             e0d true
       cluster1-02_clus2_up/up 169.254.3.9/23
cluster1-02
              e0d true
       cluster1-03 clus1 up/up 169.254.1.3/23
cluster1-03
              e0b true
       cluster1-03_clus2_up/up 169.254.1.1/23
             e0b
                   true
cluster1-03
       cluster1-04 clus1 up/up 169.254.1.6/23
              e0b true
cluster1-04
       cluster1-04 clus2 up/up 169.254.1.7/23
              e0b
                   true
cluster1-04
8 entries were displayed.
cluster1::*>
```

If any cluster LIFs have not returned to their home ports, revert them manually from the local node:

network interface revert -vserver vserver\_name -lif lif\_name

6. Verify that the cluster is healthy:

cluster show

```
cluster1::*> cluster show
Node
               Health Eligibility Epsilon
----- -----
cluster1-01
              true true
true true
                               false
cluster1-02
                               false
cluster1-03
               true
                    true
                               true
cluster1-04 true true false
4 entries were displayed.
cluster1::*>
```

7. Verify the connectivity of the remote cluster interfaces:

#### **ONTAP 9.9.1 and later**

You can use the network interface check cluster-connectivity command to start an accessibility check for cluster connectivity and then display the details:

network interface check cluster-connectivity start and network interface check cluster-connectivity show

cluster1::\*> network interface check cluster-connectivity start

**NOTE:** Wait for a number of seconds before running the show command to display the details.

| <pre>cluster1::*&gt; network interface check cluster-connectivity show</pre> |          |          |        |                   |              |
|------------------------------------------------------------------------------|----------|----------|--------|-------------------|--------------|
|                                                                              |          |          |        | Source            | Destination  |
| Packet                                                                       |          |          |        |                   |              |
| Node                                                                         | Date     |          |        | LIF               | LIF          |
| Loss                                                                         |          |          |        |                   |              |
|                                                                              |          |          |        |                   |              |
|                                                                              |          |          |        |                   |              |
| node1                                                                        |          |          |        |                   |              |
|                                                                              | 3/5/2022 | 19:21:18 | -06:00 | cluster1-01_clus2 | cluster1-02- |
| clus1                                                                        | none     |          |        |                   |              |
|                                                                              | 3/5/2022 | 19:21:20 | -06:00 | cluster1-01_clus2 | cluster1-    |
| 02_clus2 none                                                                |          |          |        |                   |              |
| node2                                                                        |          |          |        |                   |              |
|                                                                              | 3/5/2022 | 19:21:18 | -06:00 | cluster1-02_clus2 | cluster1-    |
| 01_clus1 none                                                                |          |          |        |                   |              |
|                                                                              | 3/5/2022 | 19:21:20 | -06:00 | cluster1-02_clus2 | cluster1-    |
| 01_clus                                                                      | s2 none  |          |        |                   |              |

#### All ONTAP releases

For all ONTAP releases, you can also use the cluster ping-cluster -node <name> command to check the connectivity:

cluster ping-cluster -node <name>

```
cluster1::*> cluster ping-cluster -node local
Host is cluster1-03
Getting addresses from network interface table ...
Cluster cluster1-03 clus1 169.254.1.3 cluster1-03 e0a
Cluster cluster1-03 clus2 169.254.1.1 cluster1-03 eOb
Cluster cluster1-04 clus1 169.254.1.6 cluster1-04 e0a
Cluster cluster1-04 clus2 169.254.1.7 cluster1-04 eOb
Cluster cluster1-01 clus1 169.254.3.4 cluster1-01 e0a
Cluster cluster1-01 clus2 169.254.3.5 cluster1-01 eOd
Cluster cluster1-02 clus1 169.254.3.8 cluster1-02 e0a
Cluster cluster1-02 clus2 169.254.3.9 cluster1-02 eOd
Local = 169.254.1.3 \ 169.254.1.1
Remote = 169.254.1.6 169.254.1.7 169.254.3.4 169.254.3.5 169.254.3.8
169.254.3.9
Cluster Vserver Id = 4294967293
Ping status:
. . . . . . . . . . . .
Basic connectivity succeeds on 12 path(s)
Basic connectivity fails on 0 path(s)
Detected 9000 byte MTU on 12 path(s):
   Local 169.254.1.3 to Remote 169.254.1.6
   Local 169.254.1.3 to Remote 169.254.1.7
   Local 169.254.1.3 to Remote 169.254.3.4
   Local 169.254.1.3 to Remote 169.254.3.5
   Local 169.254.1.3 to Remote 169.254.3.8
   Local 169.254.1.3 to Remote 169.254.3.9
   Local 169.254.1.1 to Remote 169.254.1.6
   Local 169.254.1.1 to Remote 169.254.1.7
   Local 169.254.1.1 to Remote 169.254.3.4
   Local 169.254.1.1 to Remote 169.254.3.5
   Local 169.254.1.1 to Remote 169.254.3.8
   Local 169.254.1.1 to Remote 169.254.3.9
Larger than PMTU communication succeeds on 12 path(s)
RPC status:
6 paths up, 0 paths down (tcp check)
6 paths up, 0 paths down (udp check)
```

#### What's next?

Verify SSH configuration.

#### **Copyright information**

Copyright © 2025 NetApp, Inc. All Rights Reserved. Printed in the U.S. No part of this document covered by copyright may be reproduced in any form or by any means—graphic, electronic, or mechanical, including photocopying, recording, taping, or storage in an electronic retrieval system—without prior written permission of the copyright owner.

Software derived from copyrighted NetApp material is subject to the following license and disclaimer:

THIS SOFTWARE IS PROVIDED BY NETAPP "AS IS" AND WITHOUT ANY EXPRESS OR IMPLIED WARRANTIES, INCLUDING, BUT NOT LIMITED TO, THE IMPLIED WARRANTIES OF MERCHANTABILITY AND FITNESS FOR A PARTICULAR PURPOSE, WHICH ARE HEREBY DISCLAIMED. IN NO EVENT SHALL NETAPP BE LIABLE FOR ANY DIRECT, INDIRECT, INCIDENTAL, SPECIAL, EXEMPLARY, OR CONSEQUENTIAL DAMAGES (INCLUDING, BUT NOT LIMITED TO, PROCUREMENT OF SUBSTITUTE GOODS OR SERVICES; LOSS OF USE, DATA, OR PROFITS; OR BUSINESS INTERRUPTION) HOWEVER CAUSED AND ON ANY THEORY OF LIABILITY, WHETHER IN CONTRACT, STRICT LIABILITY, OR TORT (INCLUDING NEGLIGENCE OR OTHERWISE) ARISING IN ANY WAY OUT OF THE USE OF THIS SOFTWARE, EVEN IF ADVISED OF THE POSSIBILITY OF SUCH DAMAGE.

NetApp reserves the right to change any products described herein at any time, and without notice. NetApp assumes no responsibility or liability arising from the use of products described herein, except as expressly agreed to in writing by NetApp. The use or purchase of this product does not convey a license under any patent rights, trademark rights, or any other intellectual property rights of NetApp.

The product described in this manual may be protected by one or more U.S. patents, foreign patents, or pending applications.

LIMITED RIGHTS LEGEND: Use, duplication, or disclosure by the government is subject to restrictions as set forth in subparagraph (b)(3) of the Rights in Technical Data -Noncommercial Items at DFARS 252.227-7013 (FEB 2014) and FAR 52.227-19 (DEC 2007).

Data contained herein pertains to a commercial product and/or commercial service (as defined in FAR 2.101) and is proprietary to NetApp, Inc. All NetApp technical data and computer software provided under this Agreement is commercial in nature and developed solely at private expense. The U.S. Government has a non-exclusive, non-transferrable, nonsublicensable, worldwide, limited irrevocable license to use the Data only in connection with and in support of the U.S. Government contract under which the Data was delivered. Except as provided herein, the Data may not be used, disclosed, reproduced, modified, performed, or displayed without the prior written approval of NetApp, Inc. United States Government license rights for the Department of Defense are limited to those rights identified in DFARS clause 252.227-7015(b) (FEB 2014).

#### **Trademark information**

NETAPP, the NETAPP logo, and the marks listed at http://www.netapp.com/TM are trademarks of NetApp, Inc. Other company and product names may be trademarks of their respective owners.